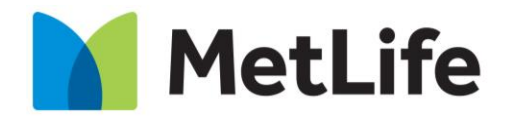

Navigating life together

# **Chronic Medications Upload**

Dr. Ehab Ibrahim

Assistance Services – Claims Department

## Contents

- 1. Outlines
- 2. Submitting the Request
- 3. Confirming the Upload
- 4. Frequently Asked Questions

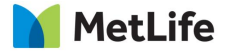

# Vision

"We Serve and Control"

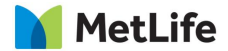

## **Outlines**

- The aim of the project is complete automation of the process of dispensing chronic medications.

## "Win-Win-Win Situation"

- The insured members have an easy access to their medications throughout the month in any contracted pharmacy in a paperless process
- The policy holder is assured that utilization is monitored
- MetLife has better control of the process to ensure delivering timely service to the eligible and minimize abuse

# How to submit chronic medication upload request

Where to submit ?

Three reception points:

- 1. Doctor on Site: DOS is responsible for receiving, revising, archiving, sending and confirming requests
- 2. Policy Holder HR personnel: In accounts not visited by DOS
- 3. Account Manager: MetLife's Portfolio Management team could assist in providing and follow-up of requests.
- N.B. An insured member has to go through official channels and is not allowed to personally send his/her request.

#### How to submit

The collected requests should be sent in one mail to the following e-mail address:

• <u>egyptassd@metlife.com</u>

For tracking and follow up purposes, the subject of the mail should include: Policy Number, Policy Name and the Effective Date

Example: 44935 – Vodafone Egypt – Chronic May 2017

#### When to submit

The requests are to be submitted in the first 15 days following the effective date of the policy

- For posts effective on the 1<sup>st</sup> of the month, the request is to be sent up to the 15<sup>th</sup> of the previous month.
- For posts effective on the 15<sup>th</sup> of the month, the request is to be sent up to the 30<sup>th</sup> of the previous month

#### What to submit

#### DOS

The site doctor is required to collect the prescriptions and enter the data in the upload-ready template.

The sheet is revised by the chronic medications supervisor and sent to the dedicated approvals officer.

| Group | Certificate | Morekor Norro |              | Medications   | Effective | Renewal    |                   |
|-------|-------------|---------------|--------------|---------------|-----------|------------|-------------------|
| INO.  | NO.         |               | Diagnosis(s) | Prescribed    | Date      | Date       | Dose required/day |
| 12345 |             |               |              | Glucophage    |           |            |                   |
| 00000 | 123         | XYZ           | DM           | XR 1000       | 15/5/2017 | 14/11/2017 | 2 tab/day         |
|       |             |               |              | Diamicron MR  |           |            |                   |
|       |             |               | Htn.         | 60            | 15/5/2017 | 14/11/2017 | 1 tab/day         |
|       |             |               |              |               |           |            |                   |
|       |             |               |              | Milga         | 15/5/2017 | 14/11/2017 | 1 tab/day         |
|       |             |               |              |               |           |            |                   |
|       |             |               |              | Concor 5 plus | 15/5/2017 | 14/11/2017 | 1 tab/day         |

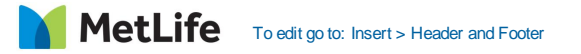

#### Policy Holder (HR department)

The best way to submit requests is as follows:

1. A scanned copy of both the prescription and ID card (see figure)

- 2. The copy should be colored and clear
- 3. Prescribed by a specialized consultant

4. Prescription should include name, date and diagnosis

5. Prescription should be recent (not older than 3 months)

6. Concentration and dosage of all drugs should be included

| Allid to: 10000 2005                                                                                            |               |
|----------------------------------------------------------------------------------------------------|---------------|
|                                                                                                    |               |
| وى التخصصي معني من التخصصي من التخصصي من التخصصي من التخصصي من التخصصي من التخصصي من التخصصي من التخصي من التخص | المستشفى الج  |
| السن،                                                                                                    | الإسم         |
| R/                                                                                                    | التشخيص ،     |
| R. Engy 20/10                                                                                                   |               |
| R ZyL 100 - 3                                                                                                   |               |
| with si's in an a                                                                                               | 3             |
| R arose win pett                                                                                                |               |
| of the constant                                                                                                 |               |
| سور بالماني القمالج                                                                                             |               |
| لمارع التسعين - التجمع الخامس - القاهرة الجديدة<br>١٩٠٢-١٠ - هاكس ، ٢٠٢١٢٢٨٠ الخط الساخن ، ١٩٤٤٨                | ش<br>سنترال : |
| www.airforcesh.org.eg<br>الإستشارة خلال أسبوعين من تاريخ الكشف                                                  |               |

- The chronic medications supervisor will receive the requests sent by the HR and fill them in the upload-ready template shown above and send them to the delegated approvals officer.
- The approvals department might require investigations to support the diagnosis (e.g. laboratory or radiological results). It is best to provide them with the initial request. Otherwise, a mail will be sent to the reception point (DOS, PH or FSR) with the remaining requirements.
- If the insured member already has an uploaded prescription and needs to add another one (for a different diagnosis) to the already existing post, both prescriptions should be scanned together and sent. If a prescription is sent alone, it will automatically be considered a replacement of the existing post.

# Confirmation

Confirmation of upload is sent to the reception point (DOS, HR or Account Manager) 2 days before the effective date of the post.

MetLife To edit go to: Insert > Header and Footer

# **Frequently Asked Questions**

#### 1. <u>Request cannot be uploaded</u>

Reasons for this are:

a) Limited waiver/pool for pre-existing conditions. In such case, the claims/approvals departments advise that the medications should be dispensed on monthly basis.

b) No waiver/pool for pre-existing conditions. In such case the treatment will not be covered.

c) Certain types of drugs are dispensed on monthly basis by default, such as:

Chemotherapy / Hepatitis treatment / Antenatal Care (if covered within the policy) / Hormonal Therapy

d) Diagnosis is not covered

#### 2. Insured member cannot find one or more items of his prescription

Reasons for this are:

- a) Drug is rejected
- b) Drug is illegally imported
- c) Drug is not indicated in the case/diagnosis
- d) Drug is indicated but not for chronic use

e) Drug is a duplicate: if the same drug or a member of the same drug class is found in another prescription. The chronic team will upload the most recent item.

- f) The prescription has been updated and the item has been removed or replaced
- g) Drug has been dispensed manually in an acute prescription
- h) Drug is not available in the pharmacy or the market

## 3. Dispensing monthly medication in advance

This is not allowed for the following reasons:

a) Regulatory

- The insured member could be terminated from the policy
- Increase risk of waste, fraud and abuse

b) Medical

Drug, dose or concentration could change according to improvement / deterioration of the condition

c) Inaccurate reporting in both claims and utilization reports

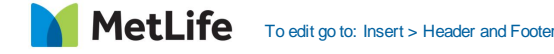

## 4. Post dropped from I-Care system

- Prescription was only uploaded for 3 months or 6 months and needs to be updated
- I-Care system update occurring on the last day of the month
- If an insured member did not dispense his/her medications for more than a month, the system automatically drops the post
- The prescription was replaced by a more recent one

## 5. Contract Expiry

If the remaining period till expiry of the contract is less than 28 days, the insured members have to obtain manual prescriptions, claim forms  $\pm$  approval to dispense the remaining period of the month.

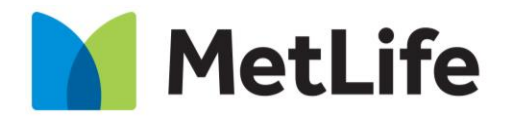

Navigating life together

## Thank You